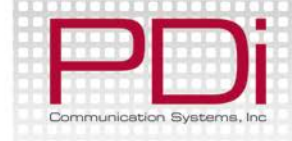

#### Quick Start Guide

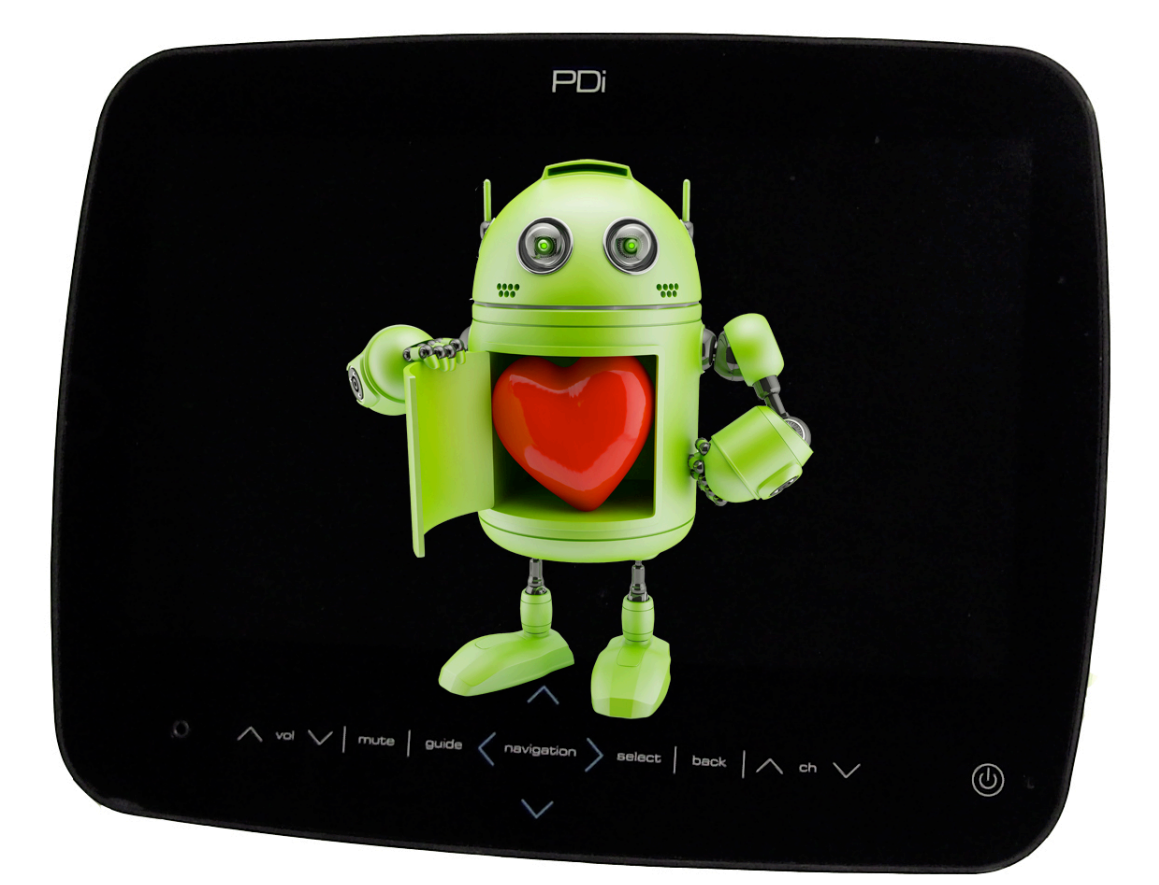

## PDI-P14T

Arm-Mounted, Healthcare-grade LCD HDTV with Android

PDi Communication Systems, Inc. 40 Greenwood Ln Springboro, OH 45066 Toll-free 800.628.9870 | Fax 937.743.5664 Document Number: PD196-250R3

www.pdiarm.com

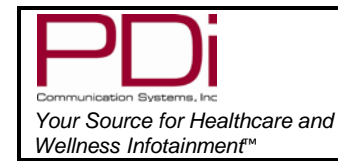

LCD HDTV with Android Quick Start Guide

Page 1 of 16

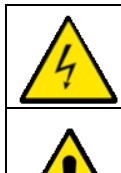

This symbol indicates that dangerous voltage constituting a risk of electric shock is present within this unit.

MODEL:

This symbol indicates that there are important operating and maintenance instructions in the literature accompanying this unit.

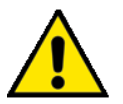

#### **Overhead Falling Hazard**

WARNING: To prevent injury, this apparatus must be securely attached to the floor/wall in accordance with the installation instructions.

TV can pose a striking hazard when mounted at an elevated position. Use only PDi mounting brackets, support arms, and appropriate hardware to assure TV will not fall from the mounted position

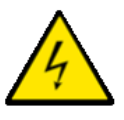

#### Rain and Moisture

WARNING: To avoid the hazards of fire or electrical shock, DO NOT expose this television to rain or moisture.

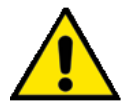

#### **Oxygen Environment**

WARNING: Do not use in any oxygen tent or oxygen chamber. Such use may cause a fire hazard.

#### Note to Cable TV Installer

This reminder is provided to call the cable TV systems installer's attention to Article 820-40 of the National Electrical Code. The code provides guidelines for proper grounding and,

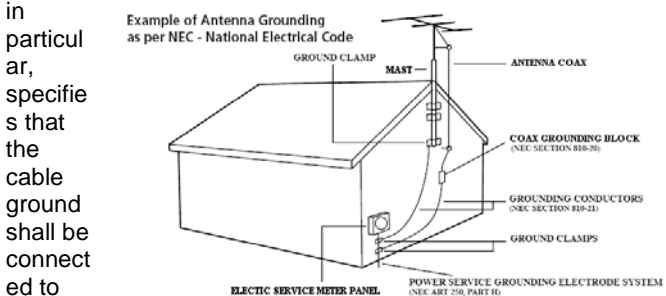

the grounding system of the building, as close to the point of the cable entry as practical. Canadian installations shall be properly grounded in accordance with the Canadian Electrical Code, Part 1.

#### FCC

This equipment has been tested and found to comply with the limits for a Class A digital device, pursuant to part 15 of the FCC Rules. These limits are designed to provide reasonable protection against harmful interference when the equipment is

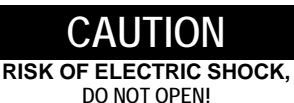

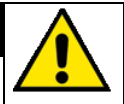

CAUTION: TO REDUCE THE RISK OF ELECTRIC SHOCK, DO NOT REMOVE COVER. NO USER SERVICEABLE PARTS INSIDE. REFER SERVICING TO QUALIFIED SERVICE PERSONNEL

operated in a commercial environment. This equipment generates, uses, and can radiate radio frequency energy and, if not installed and used in accordance with the instruction manual, may cause harmful interference to radio communications. Operation of this equipment in a residential area is likely to cause harmful interference in which case the user will be required to correct the interference at his own expense.

#### Maintenance and Servicing

The TV does not require periodic maintenance other than cleaning. Never remove the back cover of the TV; this can expose you to high voltage and other hazards. If the TV does not operate properly, unplug it and call an authorized service center or PDi.

#### **Cleaning and Disinfection**

Clean the exterior of this television by removing dust with a lintfree cloth. CAUTION: To avoid damage to the surface of the television, do not use abrasive or chemical cleaning agents. Spot test a new disinfectant by test cleaning a non-obvious small spot on the TV's back cabinet, keypad, and LCD panel. Allow the disinfectant to soak per its instructions and then wipe clean. Do not use the disinfectant if the TV's surfaces show any sign of discoloration or softening.

#### Product Modification

Do not attempt to modify this product in any way without written authorization. Unauthorized modification could void the user's authority to operate this product.

#### Trademarks

All brand names and product names used in this manual are trademarks, registered trademarks, or trade names of their respective holder. "PDi" and "Better Solutions Are Within Reach" are registered trademarks of PDi Communication Systems, Inc. All rights reserved.

#### **Underwriters Laboratories**

The model PDI-P14T Hospital Grade LCD HDTV is a specialized TV and should be installed to National Electrical Code specifications. This device is safety tested and listed by the Underwriters Laboratories as a product suitable for use in health-care facilities in United both the States and

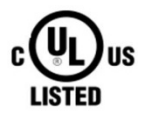

Canada.

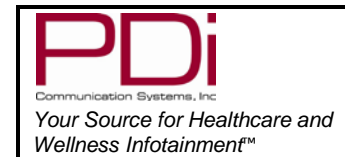

MODEL:

## **IMPORTANT SAFETY INSTRUCTIONS**

# CAUTION: THIS INSTALLATION SHOULD BE MADE BY A QUALIFIED SERVICE PERSON AND SHOULD CONFORM TO ALL LOCAL CODES. READ AND FOLLOW THE SAFETY INSTRUCTIONS BEFORE ATTEMPTING THIS INSTALLATION.

- Read Instructions All the safety and operating instructions should be read before the product is operated.
- Keep these Instructions The safety and operating instructions should be retained for future reference.
- 3. Heed all Warnings All warnings on the product and in the operating instructions should be adhered to.
- 4. Follow all Instructions All warnings on the product and in the operating instructions should be followed.
- Water and Moisture Do not expose this product to rain or moisture. Do not use this product near water – for example, near a bath tub, wash bowl, kitchen sink, or laundry tub; in a wet basement; or near a swimming pool; and the like.
- Cleaning Unplug this product from the wall outlet before cleaning. Do not use liquid cleaners or aerosol cleaners. Clean only with a dry cloth.
- 7. Ventilation Slots and openings in the cabinet are provided for ventilation to ensure reliable operation of the product and to protect it from overheating. These openings must not be blocked or covered. The openings should never be blocked by placing the product on a bed, sofa, rug, or other similar surface. This product should not be placed in a built-in installation such as a bookcase or rack unless proper ventilation is provided or the manufacturer's instructions have been adhered to.
- Heat The product should be situated away from heat sources such as radiators, heat registers, stoves, or other products (including amplifiers) that produce heat.
- Grounding or Polarization DO NOT defeat the safety purpose of the polarized or grounding-type plug. This product is equipped with a three-wire grounding-type plug, a plug having a third (grounding) pin. This plug will only fit into a grounding-type power outlet. This is a safety feature. If you are unable to insert the plug into the outlet, contact your electrician to replace your obsolete outlet.

10. Power-Cord Protection – Protect the power cord from being walked on or pinched, particularly at plugs,

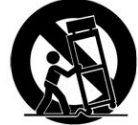

convenience receptacles, and the point where they exit from the product.

- 11. Attachments Only use attachments/accessories specified by the manufacturer.
- 12. Use only with cart, stand, tripod, bracket, or table specified by the manufacturer, or sold with the apparatus. When a cart is used, use caution when moving the cart/apparatus combination to avoid injury from tip-over.
- 13. Lightning For added protection for this product during a lightning storm, or when it is left unattended and unused for long periods of time, unplug it from the wall outlet and disconnect the antenna or cable system. This will prevent damage to the product due to lightning and power-line surges.
- 14. Servicing –Refer all servicing to qualified service personnel. Servicing is required when the apparatus has been damaged in any way, such as power cord or plug is damaged, liquid has been spilled or objects have fallen into the apparatus, the apparatus has been exposed to rain or moisture, does not operate normally, or has been dropped.
- Oxygen Environment Do not use in an oxygen tent or oxygen chamber. Such use may cause a fire hazard.
- 16. To prevent injury, this apparatus must be securely attached to the wall in accordance with the installation instructions. TV's can pose a striking hazard when mounted at an elevated level.
- 17. Power Sources This product should be operated only from the type of power source indicated on the marking label. If you are not sure of the type of power supply to your home, consult your product dealer or local power company. For products intended to operate from battery power, or other sources, refer to the operating instructions.

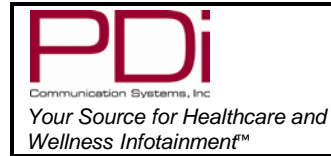

LCD HDTV with Android Quick Start Guide

Page 3 of 16

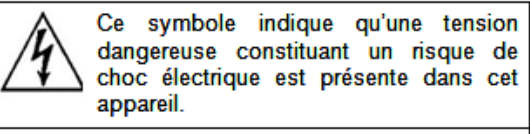

MODEL:

Ce symbole indique qu'il existe des instructions d'utilisation et d'entretien importantes dans la documentation accompagnant cet appareil.

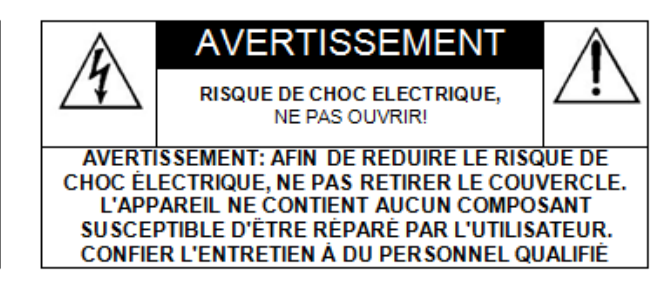

## CONSIGNES DE SÉCURITÉ IMPORTANTES

CETTE INSTALLATION DOIT ÊTRE EFFECTUÉE PAR UN TECHNICIEN QUALIFIÉ ET DOIT ÊTRE CONFORME À TOUS LES CODES LOCAUX. LIRE ET SUIVRE LES CONSIGNES DE SÉCURITÉ AVANT DE PROCÉDER À L'INSTALLATION.

- 1. Lire ces instructions.
- 2. Conserver ces instructions.
- 3. Respecter tous les avertissements.
- 4. Suivre toutes les instructions.
- 5. Ne pas utiliser cet appareil près de l'eau par exemple près d'une baignoire, d'un lavabo, dans un sous-sol humide, ou près d'une piscine ou similaire.
- 6. Nettoyer avec un chiffon sec. Ne pas utiliser de nettoyants liquides ou en aérosol.
- 7. Ne pas obstruer les ouvertures de ventilation. Installer conformément aux instructions du fabricant. Les ouvertures ne doivent jamais être obstruées en plaçant le produit sur un lit, un canapé, un tapis ou toute autre surface similaire.
- 8. NE PAS installer près de sources de chaleur telles que radiateurs, registres de chaleur, poêles ou tout autre appareil (y compris les amplificateurs) qui produit de la chaleur.
- 9. NE PAS neutraliser le dispositif de sécurité de la fiche polarisée ou de terre. Ce produit est équipé d'une prise de terre à trois fils, une fiche ayant une troisième broche (mise à la terre). Cette fiche ne peut s'insérer que dans une prise de courant avec mise à la terre. Il s'agit d'une caractéristique de sécurité. Si vous êtes incapable d'insérer la fiche dans la prise, contacter votre électricien pour remplacer votre prise obsolète.
- 10. Protéger le cordon d'alimentation pour qu'il ne soit pas piétiné ni pincé, en particulier au niveau des fiches, des prises de courant et au point de sortie de l'appareil.

- 11. Accessoires Utiliser uniquement les attaches/accessoires recommandés par le fabricant.
- 12. Utiliser uniquement avec un chariot, stand, trépied, support ou table recommandé par le fabricant ou vendu avec l'appareil. Lorsqu'un chariot est utilisé, faire attention lors du déplacement de l'ensemble chariot/appareil afin d'éviter des blessures en cas de basculement.
- 13. Débrancher cet appareil en cas d'orages ou lorsqu'il reste inutilisé pendant de longues périodes.
- 14. Confier toute réparation à un personnel de service qualifié. Des réparations sont nécessaires si l'appareil est endommagé d'une façon quelconque, par exemple : cordon ou prise d'alimentation endommagé, liquide renversé ou des objets sont tombés dans l'appareil, l'appareil a été exposé à la pluie ou à l'humidité, ne fonctionne pas normalement ou s'il est tombé.
- 15. Sources d'alimentation Ce produit doit être utilisé uniquement à partir du type de source d'alimentation indiqué sur l'étiquette. Si vous n'êtes pas sûr sur le type d'alimentation de votre domicile, consultez le détaillant de votre produit ou la compagnie d'électricité locale. Pour les produits proposés de fonctionner par piles, ou autres sources d'alimentation, reportez-vous aux consignes d'utilisation.
- 16. Environnement d'oxygène Ne pas utiliser sous une tente à oxygène ou chambre à oxygène. Une telle utilisation peut causer un risque d'incendie.

| PDi                                                                                    | MODEL:<br>PDI-P14T                      | Document Number:<br>PD196-250R3 |  |
|----------------------------------------------------------------------------------------|-----------------------------------------|---------------------------------|--|
| Communication Systems, Inc<br>Your Source for Healthcare and<br>Wellness Infotainment™ | LCD HDTV with Android Quick Start Guide | Page 4 of 16                    |  |

#### **ARM MOUNTING**

This television is designed to attach to a wall mounted suspension arm adjusted to support a television weighing seven pounds (PDAA507-C).

The single coaxial cable on top of the TV is used to supply low voltage AC or DC power (28VAC or 24VDC) and the RF signal to the television.

Note: Contact PDi for additional information on arm compatibility and cable requirements.

#### DANGER: ARM RECOIL HAZARD

The safety brake pin must remain in the SAFETY BRAKE PIN HOLE whenever the television is removed from the arm or when the arm is removed from the wall bracket to prevent the arm from springing open.

- 1. Slide the TV assembly onto the nose of the arm as shown in Fig. 1.
- 2. Secure PDISHCS252075 bolt with a 5/32" allen wrench and make coax cable connections as shown in Fig. 2

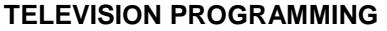

**Note:** A programming remote control is required to perform all setup operations for the television. The programming remote (Part Number PD108-420) is NOT packaged with the TV and must be ordered separately. The following instructions assume you have a programming remote, have correctly mounted the TV, and connected a coax cable that provides both power and RF signal.

#### Android Programming

Fig.1

You must enable the HDMI 2 for the Android portion of the P14 to function.

- 1. Turn TV on.
- 2. On remote press "TV/AV" button until you reach HDMI 2.
- 3. This will be a "New User Screen" where you will be asked to enter a pin number.
- 4. Entering the PIN will take you to the desktop.

\*Note: The P14TV portion of this is not a touch screen. Android will respond when touching the TV screen.

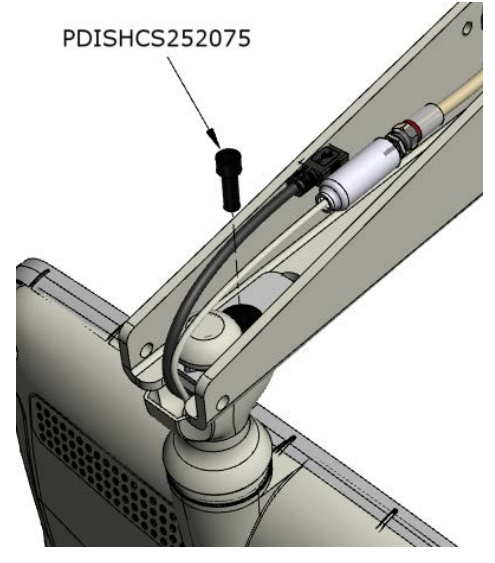

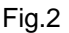

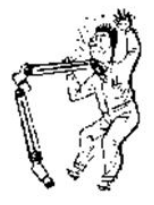

| PDi                                                                                                | MODEL:<br>PDI-P14T                      | Document Number:<br>PD196-250R3 |  |
|----------------------------------------------------------------------------------------------------|-----------------------------------------|---------------------------------|--|
| Communication Systems, Inc<br>Your Source for Healthcare and<br>Wellness Infotainment <sup>™</sup> | LCD HDTV with Android Quick Start Guide | Page 5 of 16                    |  |

#### **Channel Setup**

This TV offers a Disable and three different programmable service levels: Free, Basic, and Premium. Only one Service Level is usable at a time.

Four different tuning types are available depending upon the healthcare facilities' signal style. Selection of the correct signal type is required for the TV to recognize all possible channels and before any channel programming can begin.

- 1. Press the SETUP button to display the SETUP MODE menu.
- 2. Press the VOL► to select desired service level. (Free, Basic, Premium)
- 3. Press the CH▲ /CH▼ to highlight CHANNEL menu
- 4. Press the VOL► to select Air, Cable STD, Cable IRC or Cable HRC. **NOTE:** Most hospitals use the Cable STD signal style.

| SETUP MODE                                                                                                    |          | Channels                                                                                                    |           |
|----------------------------------------------------------------------------------------------------|----------|----------------------------------------------------------------------------------------------------|-----------|
| <ul> <li>Service Level</li> <li>Picture</li> <li>Sound</li> <li>Channels</li> <li>Features</li> <li>OSD Language</li> <li>Sources</li> <li>FM Radio</li> <li>System</li> </ul> | Free     | <ul> <li>Signal</li> <li>Auto Program</li> <li>Add/Delete Channels</li> <li>Copy Service Level</li> <li>Parental Control</li> <li>Power on Channel</li> <li>Channel Lock</li> <li>Channel Memory Override</li> <li>Pro:Idiom</li> </ul> | Cable STD |
| Position: 🛦 🗸                                                                                                    |          | Position:                                                                                                    |           |
| Exit: SETUP OR OK                                                                                                    | Next: ◀► | Exit: SETUP OR OK                                                                                                    | Next: ◀►  |

#### Auto Program

The TV automatically scans each available channel for activity. Channels that display activity are memorized into the selected Service Level.

- 1. From the Channels menu, select Auto Program
- 2. In the Auto Program menu, press the VOL button to select Mode.
- Press VOL► to set the scope of channel scanning. Analog Only: TV searches for analog channels only. Digital Only: TV searches for digital channels only. Analog and Digital: TV searches for both analog and digital channels.
- 4. Press the CH▼ button to select the Channel Sequence menu item.
- Press ◄VOL► to set the Channel Sequence in which the channels are displayed after searching. Interleave A+D: In the order of channel number regardless of the system. All A then D: Digital channels are displayed after all analog channels.
- 6. Press the CH▲ CH ▼ button to select the Service Level you wish to program. The menu displays the current programming status of each level as either Programmed or Blank. Press the VOL► to choose the service level.

**Note:** A Programmed service level can also be reprogrammed if desired.

7. A confirmation menu will appear before proceeding. Press Yes▲ to select YES and start auto programming. The TV will now search all available channels with an on-screen progress percentage displayed. Once complete, press the SETUP button to return to normal TV viewing. Note: Any tuning mode that includes Digital channels will require several minutes to complete the auto

**Note:** Any tuning mode that includes Digital channels will require several minutes to complete the auto programming.

| PDi                                                                                    | MODEL:<br>PDI-P14T                      | Document Number:<br>PD196-250R3 |
|----------------------------------------------------------------------------------------|-----------------------------------------|---------------------------------|
| Communication Systems, Inc<br>Your Source for Healthcare and<br>Wellness Infotainment™ | LCD HDTV with Android Quick Start Guide | Page 6 of 16                    |

| Auto Program                                                                                                    |                                                                              | Confirm Auto Program |               |  |
|----------------------------------------------------------------------------------------------------|------------------------------------------------------------------------------|----------------------|---------------|--|
| <ul> <li>Mode</li> <li>Channel Sequence</li> <li>Add Digital Signal</li> <li>Free</li> <li>Basic</li> <li>Premium</li> </ul> | Digital Only<br>Interleave A+D<br>None<br>Programmed ►<br>Blank ►<br>Blank ► | Confirmation         |               |  |
| Position: ▲ ▼<br>Exit: SETUP OR OK                                                                                           | Next: ►                                                                      | Exit: SETUP OR OK    | Yes ▲<br>No ▼ |  |

#### SOUND PROGRAMMING

The TV's internal speakers can be disabled requiring the use of a headphone for private listening. This option is commonly used in dialysis clinics and multiple occupancy rooms.

#### Internal Speaker Enable

The speakers inside the TV's cabinet can be Enabled (turned ON) or Disabled (turned OFF).

- 1. In the Sound menu, press CH▲/CH▼ button to select the Internal Speaker Enable menu item.
- 2. Press VOL ◄/ VOL ► to activate the menu item.
- 3. Press the CH▲ /CH▼ button to select the desired Service Level(s) or Sources.
- 4. Press VOL ◄/ VOL ► to alternately select Disabled or Enabled to turn OFF or ON the TV's internal speakers.
- 5. Press the SETUP button to return to the preceding menu.

| Sound                                                                                                    |                                                      | Internal Speaker                                                                                                    | Enab |
|----------------------------------------------------------------------------------------------------|------------------------------------------------------|----------------------------------------------------------------------------------------------------|------|
| <ul> <li>Balance</li> <li>Minimum Volume</li> <li>Maximum Volume</li> <li>Power on Volume</li> <li>Internal Speaker Enable</li> <li>Android Audio Port</li> <li>Composite Sound Mode</li> <li>Volume Leveling</li> <li>Headphone Sound Mode</li> </ul> | 25<br>100<br>100<br>Last<br>Android<br>L+R<br>Stereo | <ul> <li>TV</li> <li>Composite Video</li> <li>Component</li> <li>HDMI 1</li> <li>Android</li> <li>PC ANALOG</li> <li>FM RADIO</li> <li>USB Media</li> </ul> |      |
| ion: 🛦 🗸                                                                                                    |                                                      | Position: ▲ ▼                                                                                                    |      |
| Exit: SETUP OR OK                                                                                                    | Next: <>                                             | Exit: SETUP OR OK                                                                                                    |      |

| PDi                                                                                    | MODEL:<br>PDI-P14T                      | Document Number:<br>PD196-250R3 |
|----------------------------------------------------------------------------------------|-----------------------------------------|---------------------------------|
| Communication Systems, Inc<br>Your Source for Healthcare and<br>Wellness Infotainment™ | LCD HDTV with Android Quick Start Guide | Page 7 of 16                    |

#### CLONING

Cloning allows quick programming of a TV from a USB memory stick (Thumb Drive). Clone operation involves first downloading setup information from a programmed host TV to a Thumb Drive and then uploading the setup information to another TV. Cloning can also be used to re-program a programmed TV. **Note:** Cloning for the TV portion will be from the USB port in the back of the TV.

Save Settings to USB

- 1. Turn on the TV
- 2. Insert a blank USB thumb drive into the cloning port. A Cloning Main Menu will appear on the TV screen.
- 3. Press CH▲ or CH ▼ to highlight Save Settings to USB.
- 4. Press VOL► to display the Save Settings to USB menu.

| Cloning Main Menu                                                                                                    |         | Save Settings 7                                                     | ۲o USB  |
|----------------------------------------------------------------------------------------------------|---------|---------------------------------------------------------------------|---------|
| <ul> <li>Restore Settings to TV</li> <li>Save Settings to USB</li> <li>Upload Firmware to TV</li> <li>Upload Boot Code to TV</li> <li>Information</li> </ul> |         | <ul> <li>Save</li> <li>P14 WTDF</li> <li>Clear File Name</li> </ul> | ><br>>  |
| Position:                                                                                                    | Next: ► | Position:                                                           | Next: 🕨 |

#### **Restore Settings to TV**

- 1. Press CH▲ or CH▼ to highlight Restore Settings to TV.
- 2. Press VOL► to display a list of previously stored TV setups on the USB thumb drive.
- 3. Press CH▲ or CH▼ to highlight desired setup file.
- 4. Press VOL► to select it.
- 5. A confirmation screen will appear Press CH▲ to restore the selected setup file or press VOL ◄ to return to the previous menu without restoring. A progress screen will appear as the settings are restored.
- 6. The TV will return to the Cloning Main Menu after restoring is complete
- 7. Remove the USB thumb drive.

| Cloning Main Menu                                                                                                    |         | Restore Settings to TV      |         |
|----------------------------------------------------------------------------------------------------|---------|-----------------------------|---------|
| <ul> <li>Restore Settings to TV</li> <li>Save Settings to USB</li> <li>Upload Firmware to TV</li> <li>Upload Boot Code to TV</li> <li>Information</li> </ul> |         | Source Model : P14W P14WTDF |         |
| Position: 🛦 🔻                                                                                                    | Next: ► | Position:                   | Next: ► |

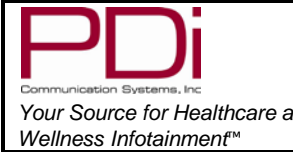

|                                  | MODEL:<br>PDI-P14T                      | Document Number:<br>PD196-250R3 |
|----------------------------------|-----------------------------------------|---------------------------------|
| althcare and<br>ent <sup>™</sup> | LCD HDTV with Android Quick Start Guide | Page 8 of 16                    |

#### ANDROID PROGRAMMING

#### TV source needs to be Enabled/No APO for android

In SETUP MODE/Sources/Source Enable, make sure TV is set at Enabled/No APO.

#### Turn On & Sign In

The first time you use the android portion of the P14T Television, you will enter the "WELCOME" screen.

**Note:** A short touch of the power button puts the android to sleep (or wakes it up if it was sleeping). A long touch of the power button reboots the android.

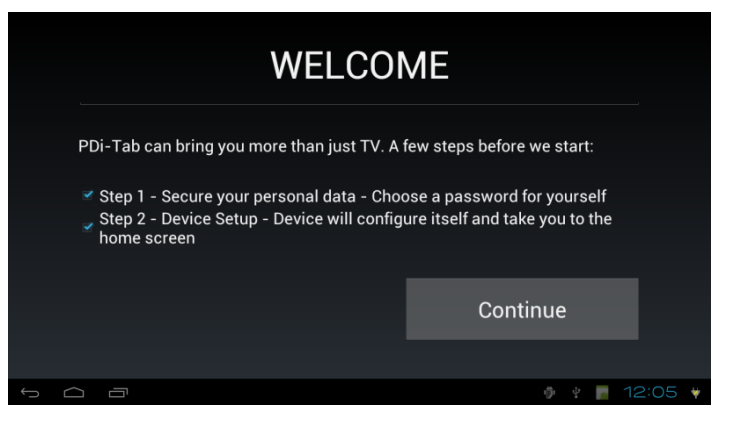

| After touching "Continue", you need to enter a security |  |
|---------------------------------------------------------|--|
| code. This code must be at least 4 digits.              |  |
|                                                         |  |

| Choose your PIN |   |        |              |        |  |        |
|-----------------|---|--------|--------------|--------|--|--------|
| Choose your PIN |   |        |              |        |  |        |
|                 |   | Cancel |              |        |  |        |
|                 |   | 1      | <b>2</b> ABC | 3 DEF  |  | •2     |
|                 |   | 4 сні  | 5 JKL        | 6 MNO  |  | ←      |
|                 |   | 7 PQRS | <b>8</b> TUV | 9 wxyz |  |        |
| ->I             |   |        | 0 +          |        |  |        |
| $\sim$          | Ē |        |              |        |  | 5:16 🔻 |

Confirm your PIN
Cancel
OK
Cancel
OK
Cancel
OK
Cancel
OK
Cancel
OK
Cancel
OK
Cancel
OK
Cancel
OK
Cancel
OK
Cancel
OK
Cancel
OK
Cancel
OK
Cancel
OK
Cancel
OK
Cancel
OK
Cancel
OK
Cancel
OK
Cancel
OK
Cancel
OK
Cancel
OK
Cancel
OK
Cancel
OK
Cancel
OK
Cancel
OK
Cancel
OK
Cancel
OK
Cancel
OK
Cancel
OK
Cancel
OK
Cancel
OK
Cancel
OK
Cancel
OK
Cancel
OK
Cancel
OK
Cancel
OK
Cancel
OK
Cancel
OK
Cancel
OK
Cancel
OK
Cancel
OK
Cancel
OK
Cancel
OK
Cancel
OK
Cancel
OK
Cancel
OK
Cancel
OK
Cancel
OK
Cancel
Cancel
OK
Cancel
OK
Cancel
OK
Cancel
Cancel
OK
Cancel
Cancel
OK
Cancel
Cancel
OK
Cancel
Cancel
OK
Cancel
Cancel
Cancel
Cancel
Cancel
Cancel
Cancel
Cancel
Cancel
Cancel
Cancel
Cancel
Cancel
Cancel
Cancel
Cancel
Cancel
Cancel
Cancel
Cancel
Cancel
Cancel
Cancel
Cancel
Cancel
Cancel
Cancel
Cancel
Cancel
Cancel
Cancel
Cancel
Cancel
Cancel
Cancel
Cancel
Cancel
Cancel
Cancel
Cancel
Cancel
Cancel
Cancel
Cancel
Cancel
Cancel
Cancel
Cancel
Cancel
Cancel
Cancel
Cancel
Cancel
Cancel
Cancel
Cancel
Cancel
Cancel
Cancel
Cancel
Cancel
Cancel
Cancel
Cancel
Cancel
Cancel
Cancel
Cancel
Cancel
Cancel
Cancel
Cancel
Cancel
Cancel
Cancel
Cancel
Cancel
Cancel
Cancel
Cancel
Cancel
Cancel
Cancel
Cancel
Cancel
Cancel
Cancel
Cancel
Cancel
Cancel
Cancel
Cancel
Cancel
Cancel
Cancel
Cancel
Cancel
Cancel
Cancel
Cancel
Cancel
Cancel
Cancel
Cancel
Cancel
Cancel
Cancel
Cancel
Cancel
Cancel
Cancel
Cancel
Cancel
Cancel
Cancel
Cancel
Cancel
Cancel
Cancel
Cancel
Cancel
Cancel
Cancel
Cancel
Cancel
Cancel
Cancel
Cancel
Cancel
Cancel
Cancel
Cancel
Cancel
Cancel
Cancel
Cancel
Cancel
Cancel
Cancel
Cancel
Cancel
Cancel
Cancel
Cancel
Cancel
Cancel
Cancel
Cancel
Cancel
Cancel
Cancel
Cancel
Cancel
Cancel
Cancel
Cancel
Cancel
Cancel
Cancel
Cancel
Cancel
Cancel
Cancel
Cancel
Cancel
Cancel
Cancel
Cancel
Cancel
Cancel
Cancel
Cancel
Cancel
Cancel
Cancel
Cancel
Cancel
Cancel
Cancel
Cancel
Cancel
Cancel
Cancel
Cancel
Cancel
Cancel
Cancel
Cancel
Cancel
Cancel
Cancel
Cancel
Cancel
Cancel
Cancel
Cancel
Cancel
Cancel
Cancel
Cancel
Cancel
Cancel
Cancel
Cancel
Cancel
Cancel
Cancel
Cance

Confirm your code. Press ok.

Touch "Continue" when done.

| PDi                                |  |  |  |
|------------------------------------|--|--|--|
| Communication Systems, Inc         |  |  |  |
| Your Source for Healthcare and     |  |  |  |
| Wellness Infotainment <sup>™</sup> |  |  |  |

### SETTINGS – WIRELESS AND NETWORKS

After confirming your security code, you will enter the Settings screen where you can adjust network, sound, and account settings, among many others.

**Note:** For more information for settings visit the PDi website at www.pdiarm.com and see the User Manual part number PD196-251.

**Note**: If you are connected using the Ethernet cable, you will not be taken to the next screen. Instead, you will be taken to the default home screen.

#### **CONNECT TO WI-FI NETWORKS**

1. Slide the Wi-Fi switch to the On position.

(If not already set to "on")

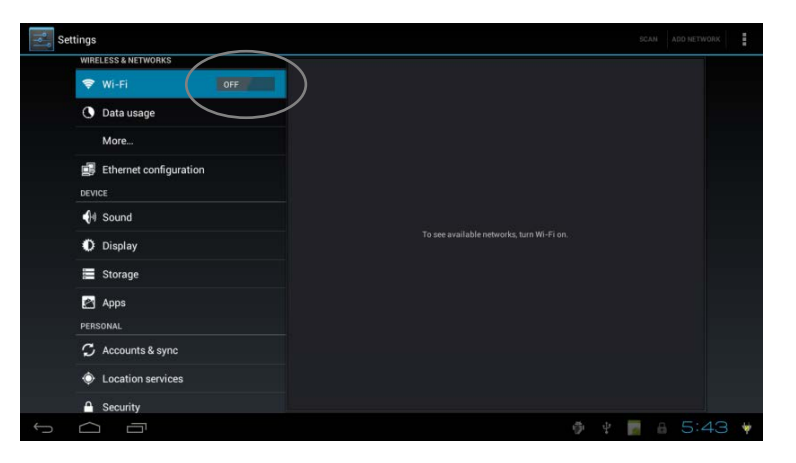

- The tablet scans for available Wi-Fi networks and displays the names of those it finds. Secured networks are indicated with a .
- 3. If the tablet finds a network that you connected to previously, it connects to it.

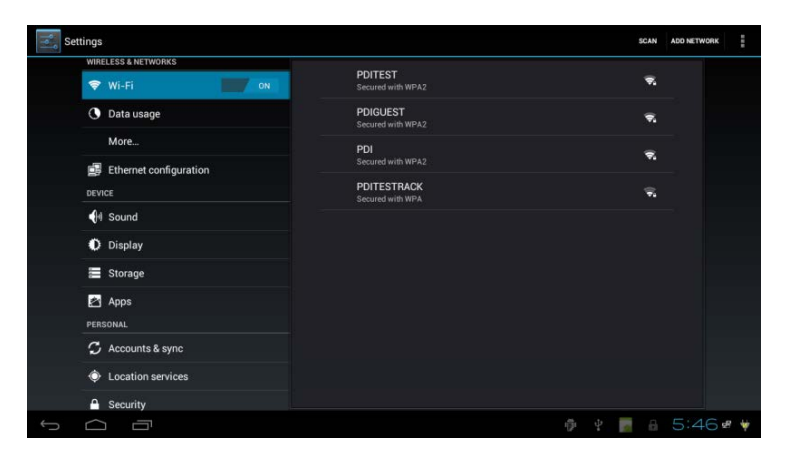

4. Touch a network name to see more details or connect to it, and type a security code if necessary.

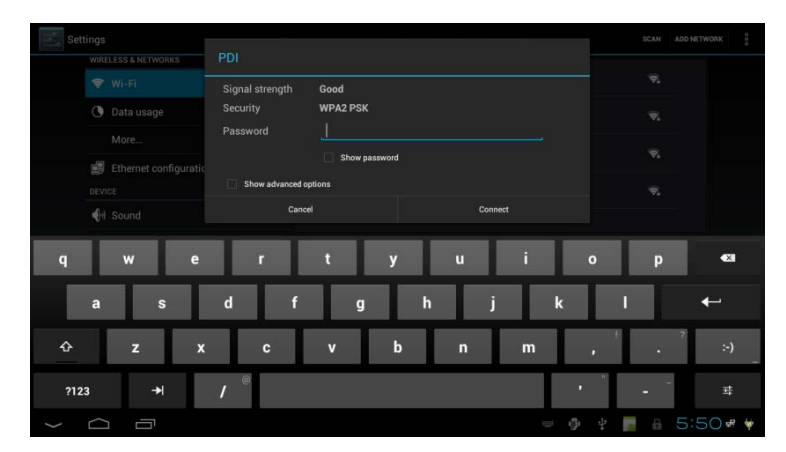

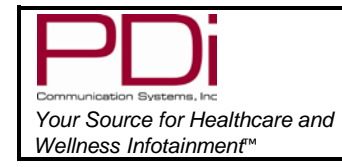

LCD HDTV with Android Quick Start Guide

#### **CLONING INFORMATION**

Cloning the android portion of the TV must be performed separately. The cloning for the android will be from a cable connection in the swivel portion of the TV.

1. From the android home screen, touch the *All Apps* icon **EE**.

MODEL:

**Note:** Default home screen is for illustration purposes only and may be different for your device.

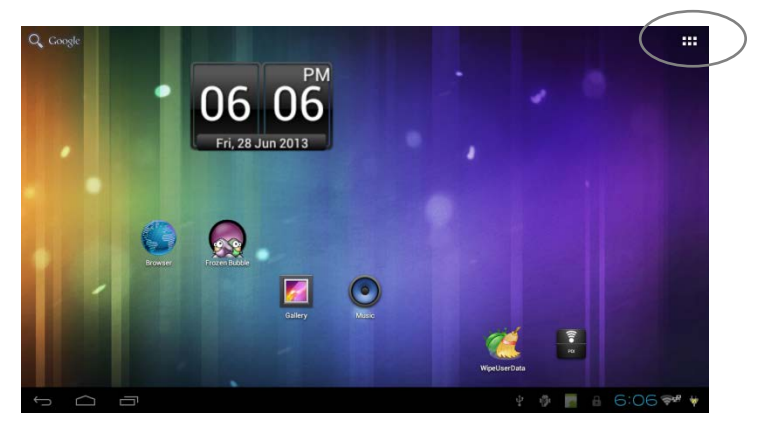

2. In the All Apps screen, touch the *Clone* icon.

You may be prompted for a security code by the security application.

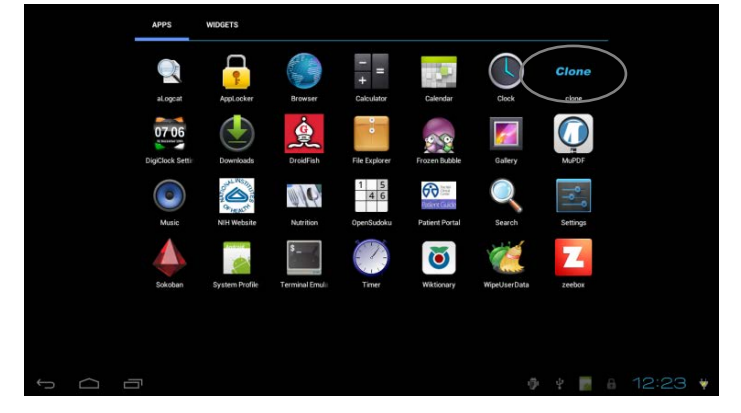

 Enter the security code and touch <a>[]</a>. (For default password see the Appendix)

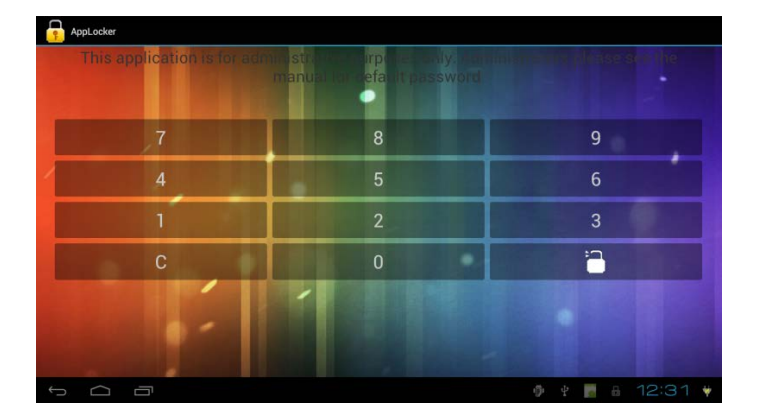

| <b>D</b> i                                                            | MODEL:<br>PDI-P14T                      | Document Number:<br>PD196-250R3 |
|-----------------------------------------------------------------------|-----------------------------------------|---------------------------------|
| cation Systems, Inc<br>Source for Healthcare and<br>ass Infotainment™ | LCD HDTV with Android Quick Start Guide | Page 11 of 16                   |

#### Copy Settings from Android – Master Configuration Instructions

You will now have the cloning screen

- 4. To use this device to generate clone data, touch Master.
- 5. Follow Master setup information by sliding the screens and entering information.

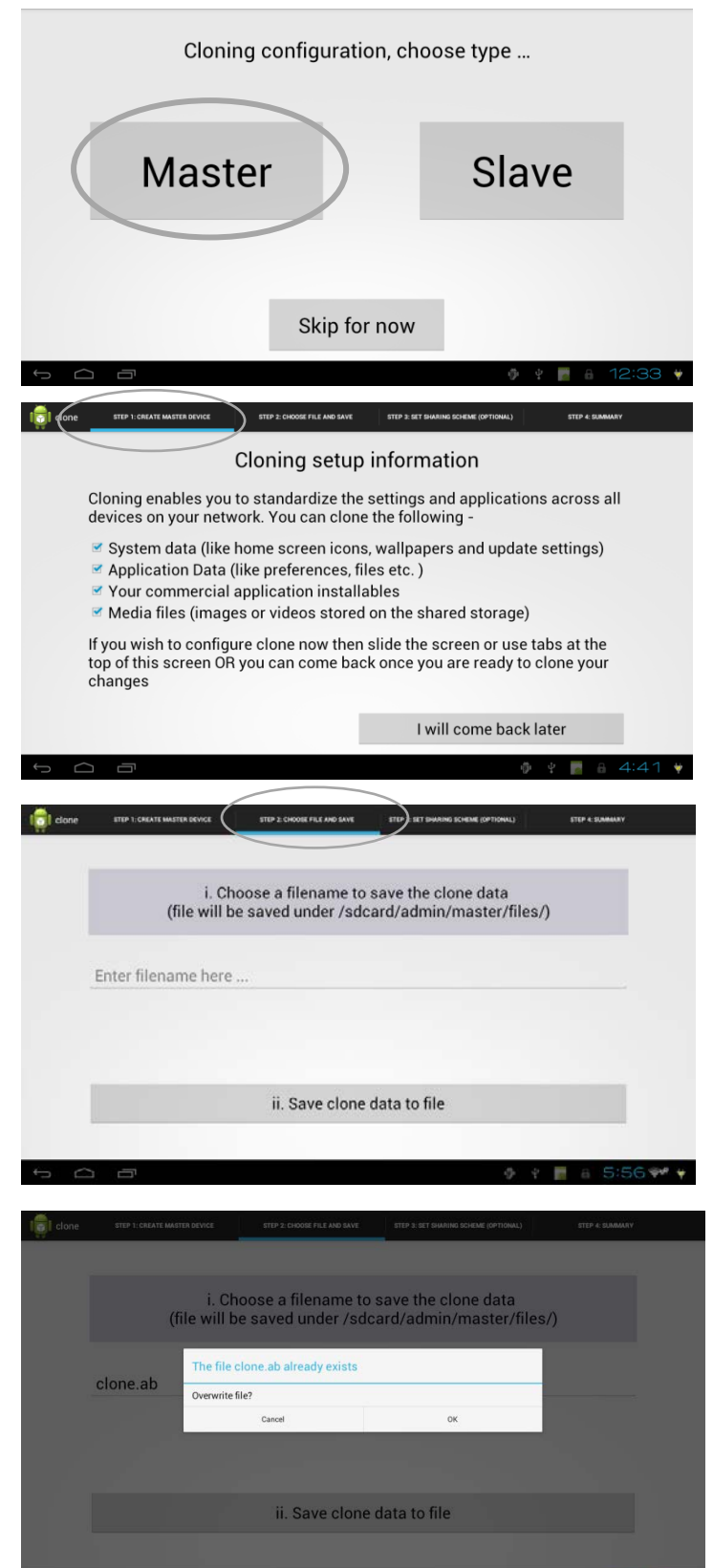

## (STEP 1)

Your S Wellne

#### **Create Master Device**

If you are not ready to clone at this time, you can come back to this screen once you are ready to clone your changes.

If you wish to create a master device now, then slide the screen or use tabs at the top of the screen

Note: The checking options are disabled in this screen.

#### (STEP 2).

Choose file and save

Touch "*Enter filename here...*" and you will be able to type your desired file name.

Touch "Save clone data to file" to start saving the clone data.

If the file name you have chosen already exists, then you will be presented with the "*file already exists*" screen.

Touch OK if you want to overwrite the existing file or touch cancel to choose a different file name. **Note:** The default file name is **clone.ab** 

| <b>D</b> i                                                                       | MODEL:<br>PDI-P14T                      | Document Number:<br>PD196-250R3 |
|----------------------------------------------------------------------------------|-----------------------------------------|---------------------------------|
| munication Systems. Inc<br>ur Source for Healthcare and<br>Illness Infotainmenf™ | LCD HDTV with Android Quick Start Guide | Page 12 of 16                   |

While the device is being cloned, you will see the screen to the right. The time taken will depend on the number of applications and the size of files.

**DO NOT TOUCH** the screen during this process.

**Note:** The clone data file will be saved under "/sdcard/admin/master/files/" folder.

#### (STEP 3)

Yo We

#### Set Sharing Scheme (Optional)

See Option 1: to use this device as an ftp server. See Option 2: to use another device as a clone data server.

#### Option 1:

If you want to use this device as a clone file server, keep the checked option as shown and follow the next two steps.

**Note:** The device network name and device ip address are not editable.

- 1. Touch "Go to file server" to set up the ftp server. If prompted by the app locker, please enter your security code.
- 2. Confirm and save slave config file (applicable for auto cloning and will be available in future release)

#### **FTP Server configuration**

Select the SD card Tab and browse the admin folder.

You should be able to see the clone files you save under ( SDcard/admin/master/files

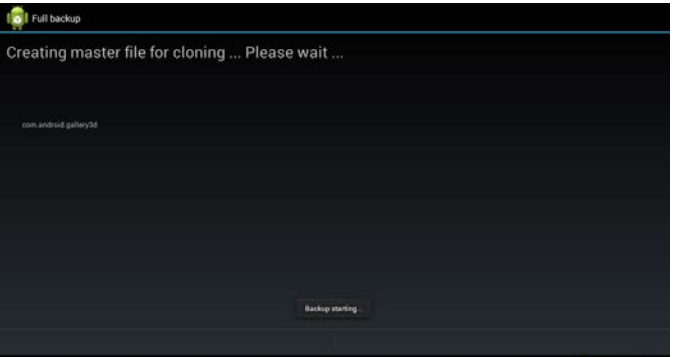

1

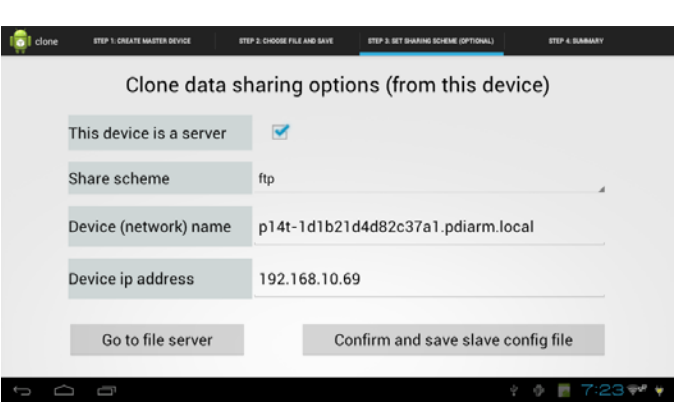

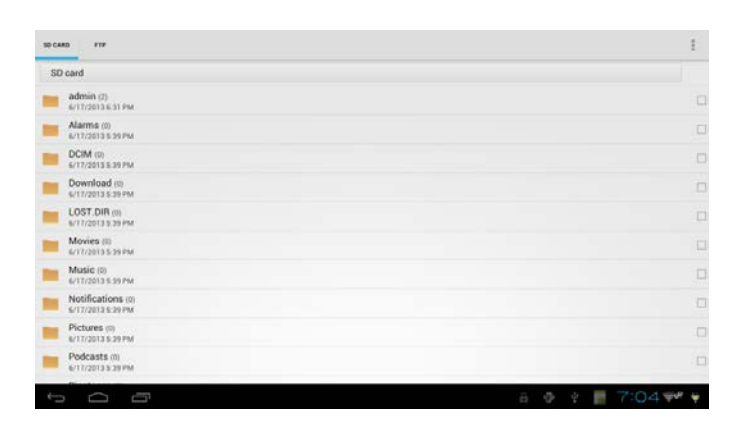

| sD card/admin/master/nies       | - 3 |
|---------------------------------|-----|
| clone ab                        |     |
| alave, config. preferences. xml |     |
|                                 |     |
|                                 |     |
|                                 |     |
|                                 |     |
|                                 |     |
|                                 |     |
|                                 |     |

| PDi                                                                                                    | MODEL:<br>PDI-P14T                                                                                                    |                                                                                                    |                                                                                                    | Document Number:<br>PD196-250R3                                                                                                    |  |
|----------------------------------------------------------------------------------------------------|----------------------------------------------------------------------------------------------------|----------------------------------------------------------------------------------------------------|----------------------------------------------------------------------------------------------------|----------------------------------------------------------------------------------------------------|--|
| Communication Systems, In:<br>Your Source for Healthcare and<br>Wellness Infotainment™                                                                                                    | LCD HDTV with                                                                                                    | Android Quick Start G                                                                                                    | uide                                                                                                    | Page 13 of 16                                                                                                    |  |
| Slide to the ftp server tab.<br>You will see your network status and<br><i>"Start Service"</i><br>Touch <i>Start Service</i> to start the ftp s                                                                                                    | d an icon labeled<br>erver on this                                                                                                    | 80 CAND FTP                                                                                                    | WLAN Star<br>PDI                                                                                                    | us                                                                                                    |  |
| If you see the icon label " <i>No wi-fi-Ne</i> check your network connection.                                                                                                    | etwork" please                                                                                                    |                                                                                                    | Start service to enable                                                                                               | e FTP same                                                                                                    |  |
| <b>Note:</b> The ftp server will work only connection.                                                                                                    | on a Wi-Fi                                                                                                    |                                                                                                    | ► Start Se                                                                                                    | rvice                                                                                                    |  |
| <b>Note:</b> The ftp server will have to be started when the device reboots.                                                                                                    | manually re-                                                                                                    | G Cone ETIP I COMATI MASTRA DAVICE ST                                                                                                    | EP 2: CHOOSE FILE AND SAVE                                                                                            | ttep & bat success (optional)                                                                                                    |  |
| Touch the $\leftarrow$ to go back to the order of screen.<br>**If you would like to use the auto close to the "Confirm and save slave of to use the "Confirm and save slave config the Slave configuration setup.<br>Make sure the entries are in Green.<br>host is reachable and the file is avail<br>Touch "Done" to save the slave configuration for the slave of the slave configuration for the slave the slave configuration for the slave of the slave of the slave configuration for the slave of the slave of | cloning application<br>oning feature,<br>config file" button.<br>file" takes you to<br>This means the<br>lable.<br>fig file that will be | Clone data sh<br>This device is a server<br>Share scheme<br>Device (network) name<br>Device ip address<br>Go to file server<br>Slar<br>Scheme ><br>Slar<br>Scheme ><br>Filename (with path) > | haring option<br>ftp<br>p14t-1d1b21<br>192.168.10.6<br>Co<br>ve configur<br>ftp<br>p14t-1d1b21<br>2121<br>/admin/mast | ens (from this device)  d4d82c37a1.pdiarm.local  9 enfirm and save slave config file  ration setup  d4d82c37a1.pdiarm.local  ter/files/clone.ab |  |
| set-up.<br>Congratulations, your master clone s<br>Touch " <i>All Done</i> " to exit the cloning a                                                                                                    | setup is complete!<br>application                                                                                                    | Done<br>Concerned<br>To LOCATE MATERIAL CONCERNENT<br>To Unave chosen this devi<br>Make sure that you have to<br>device.                                                                      | P 2 CHOOR FILE ARE SAVE<br>ice to serve the<br>he ftp server (s<br>All Do                                             | e clone data files.<br>see section 3) running on this                                                                                           |  |

↓ □ ¥ 📕 a 3:43 🗫 ¥

| PDi                                                                                    | MODEL:<br>PDI-P14T                      | Document Number:<br>PD196-250R3 |
|----------------------------------------------------------------------------------------|-----------------------------------------|---------------------------------|
| Communication Svstems, Inc<br>Your Source for Healthcare and<br>Wellness Infotainment™ | LCD HDTV with Android Quick Start Guide | Page 14 of 16                   |

#### Option 2:

If you do not want to use this device as a clone file server, uncheck the check box next to "*This device is a server*"

| olone 🛐 | STEP 1: CREATE MASTER DEVICE                             | STEP 2: CHOOSE FILE AND SAVE | STEP 3: SET SHARING SCHEME (OPTIONAL) | STEP 4: SLAMAARY |  |  |
|---------|----------------------------------------------------------|------------------------------|---------------------------------------|------------------|--|--|
|         | You are not using this device to share any cloning files |                              |                                       |                  |  |  |
|         | This device is a serve                                   | r 🗆                          |                                       |                  |  |  |
|         |                                                          |                              |                                       |                  |  |  |
|         |                                                          |                              |                                       |                  |  |  |
|         |                                                          |                              |                                       |                  |  |  |
|         |                                                          |                              |                                       |                  |  |  |
|         |                                                          |                              |                                       |                  |  |  |

Slide to the next screen.

Congratulations, you have saved your master clone data file!

You have not chosen this device to serve the clone data files.

For dynamic cloning you would need to put the clone data file on a server. You can then use that server information for the slave configuration file - See the section on "*Slave Configuration*" for details.

Touch "All Done" to exit the cloning application.

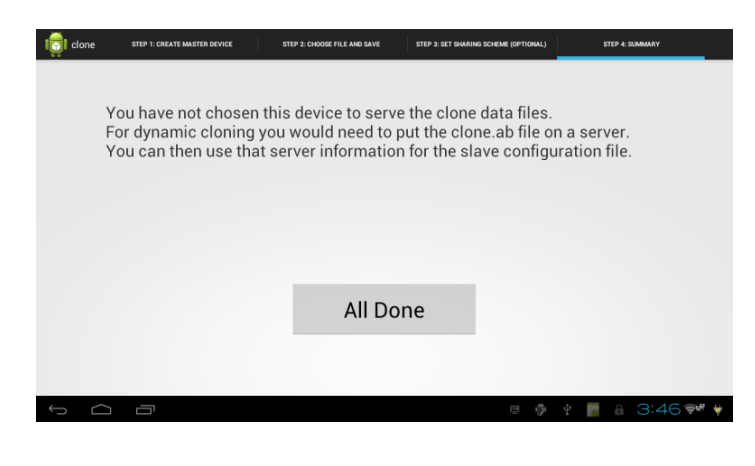

| PDi                                                                                   | MODEL:<br>PDI-P14T                      | Document Number:<br>PD196-250R3 |
|---------------------------------------------------------------------------------------|-----------------------------------------|---------------------------------|
| Communication Systems.Inc<br>Your Source for Healthcare and<br>Wellness Infotainment™ | LCD HDTV with Android Quick Start Guide | Page 15 of 16                   |

#### **Restore Settings to Android – Slave Configuration**

To Clone from the clone data (saved in previous section) to another P14T, follow the steps below.

From the android home screen, tap the **EEE** icon.

- 1. In the All Apps screen, press the *Clone* icon.
- 2. Enter the security password and press in .
- 3. Choose Slave to enter configuration setup.

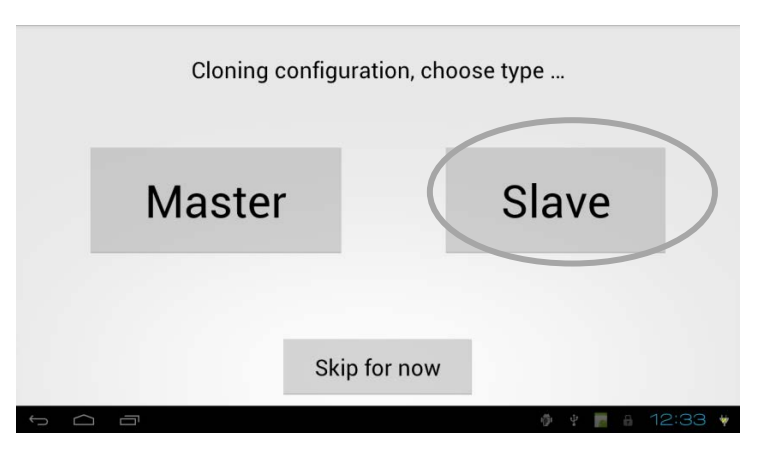

Make sure the entries are in Green. This means the host is reachable and the file is available.

Touch "Done" to save the slave config file. This device will be cloned on next new user.

To clone this device now (and also for future users of this device) touch the "*Clone this device*" button. (You will see bottom screen)

**Note:** Check the box next to "Check for updates to the clone file..." if you want the clone device to check for updated file on a new user.

When cloning is complete, the TV will return to the home (cloned) screen.

| Port Number >     2121       Filename (with path) >     /admin/master/files/clone.ab                                                                 |  |  |
|----------------------------------------------------------------------------------------------------|--|--|
| Filename (with path) > /admin/master/files/clone.ab                                                                                                  |  |  |
| Filename (with path) > /admin/master/files/clone.ab                                                                                                  |  |  |
| Check for updates to the clone the on a New User (Note - Checking this option may increase the user switchover time, NA for local)     Done     Done |  |  |
| 두 🏳 🗇 👘 🖞 📑 🔒 6:05 🚧 🛊                                                                                                    |  |  |
|                                                                                                    |  |  |

Slave configuration setup

ftp

Scheme >

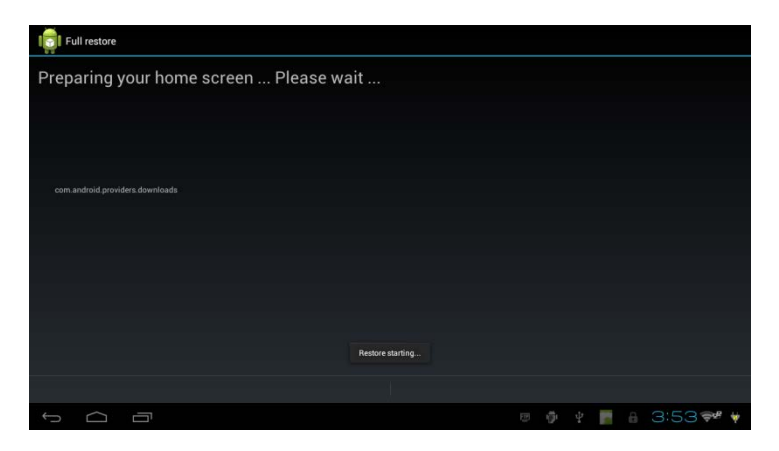

| PDi                                                                                    | MODEL:<br>PDI-P14T                      | Document Number:<br>PD196-250R3 |
|----------------------------------------------------------------------------------------|-----------------------------------------|---------------------------------|
| Communication Systems, Inc<br>Your Source for Healthcare and<br>Wellness Infotainment™ | LCD HDTV with Android Quick Start Guide | Page 16 of 16                   |

#### Additional Information

Additional information is available in the user manual. You can access this information online at http://www.pdiarm.com/, document number PD196-251.

#### Limited Warranty

PDi Communication Systems Inc., ("PDi") warrants, to the original purchaser only, that the PDI-P14T will be free from defects in materials and workmanship, under normal use, for 2 years from the date of original purchase. This warranty does not cover any other equipment that may have been included with PDi's shipment of this product.

After receipt of written notice of a defect or malfunction occurring during the warranty period, PDi will repair or replace goods returned to its Springboro, Ohio location, at its discretion, free of charge to the original purchaser, the whole or any component part of any product manufactured by PDi and found by PDi to be defective.

As a condition to obtaining warranty service, written notification must be received by PDi within at least ten (10) days after defect is first observed. Repair of said product requires it to be shipped to the PDi factory in Springboro, Ohio. All shipments shall be F.O.B. Springboro, Ohio, and all shipping and freight charges to PDi's factory shall be paid by the customer.

This warranty shall not apply to any PDi products subjected to improper use, negligence or accident; nor to tampering, alterations, or repairs by others, without PDi's specific prior written authorization. For information regarding authorized servicing and all other information pertaining to this warranty, please contact PDi COMMUNICATION SYSTEMS at 40 Greenwood Lane, Springboro, Ohio 45066 or phone 937-743-6010.

This warranty gives specific legal rights and you may also have other rights which vary from state to state.

PDi's liability under this warranty is limited to repair or replacement of defective products and parts as provided above. PDi shall not be liable for incidental or consequential damages.\*

The warranty contained herein is in lieu of all other expressed or implied warranties, including any implied warranty of merchantability or fitness for any particular purpose. PDi neither assumes nor authorizes any person to assume, on its behalf, any other obligation or liability.

\*Some states do not allow the exclusion of limitation of incidental or consequential damages or a disclaimer of warranties implied by law, so the above limitation or exclusion may not apply.

The information and technical data in this manual is believed accurate, but is not warranted and is subject to change without notice or obligation.

"PDi" and "Better Solutions Are Within Reach" are registered trademarks of PDi Communication Systems, Inc.

Copyright © 2004-2014 by PDi Communication Systems, Inc. All rights reserved

Google, Android and other related trademarks are property of Google Inc. A list of Google trademarks is available at <u>http://www.google.com/permissions/guidelines.html</u>. All other marks and trademarks are properties of their respective owners.

#### APPENDIX

The default password for the App Locker application is 45066.